## How to activate your FREE Bunk1 Camp Photo access.

|                                                                                                    | Attende<br>Balance \$0.00                                |
|----------------------------------------------------------------------------------------------------|----------------------------------------------------------|
|                                                                                                    | Sday Expedition 23 - Space                               |
| <ol> <li>Log into their online Space<br/>Camp account at<br/>https://events.circuitree.com/s</li> </ol> | <ul><li>₩ Merchandise</li><li>₩ Donate</li></ul>         |
| rnUrl=%2Fspacecamp%2FDas<br>hboard%2FRegistrations                                                      | Food and Diet Restrictions                               |
| 2. Once in their camper's registration, click on BUNK                                                   | Photo Upload Option                                      |
| a. Next click on<br>PHOTOS                                                                              | Bunk1 Camp Photos No service selected. PHOTOS BUNK NOTES |

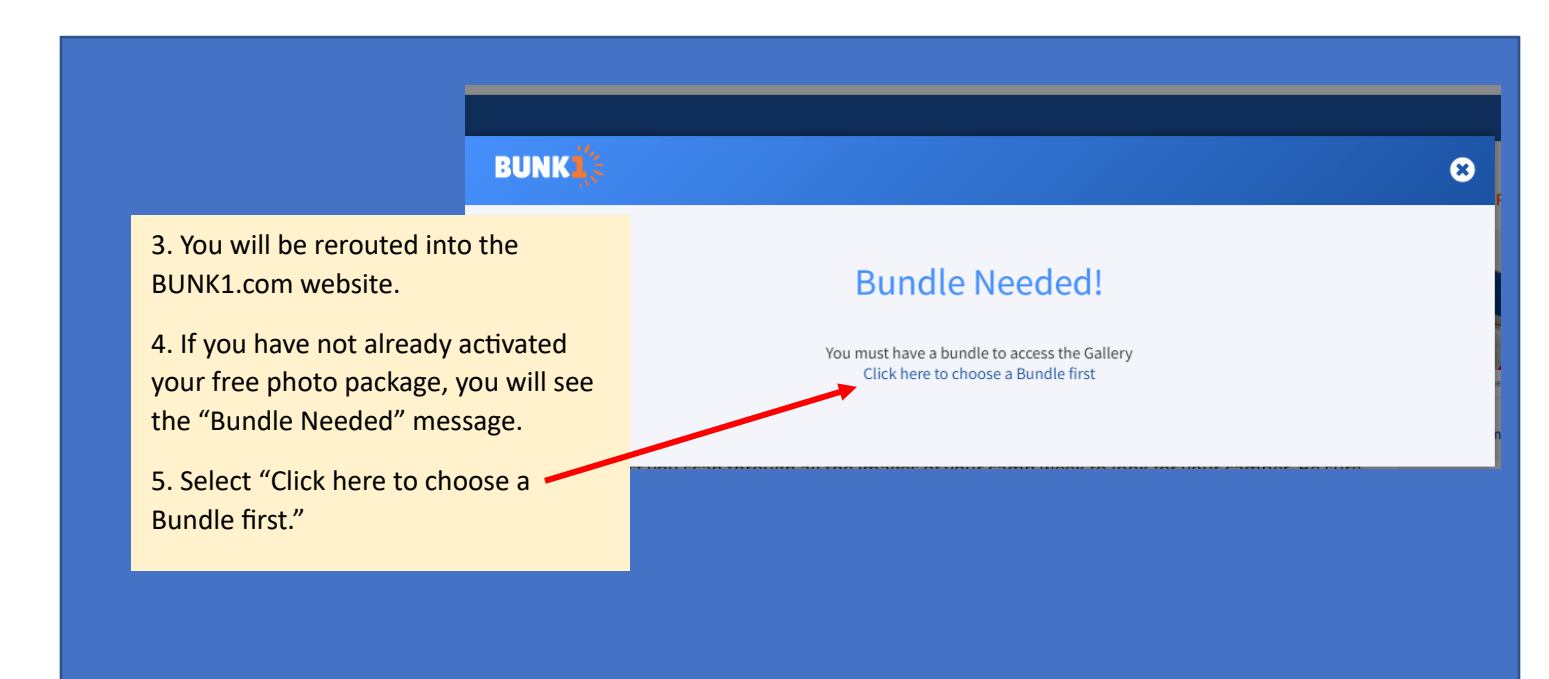

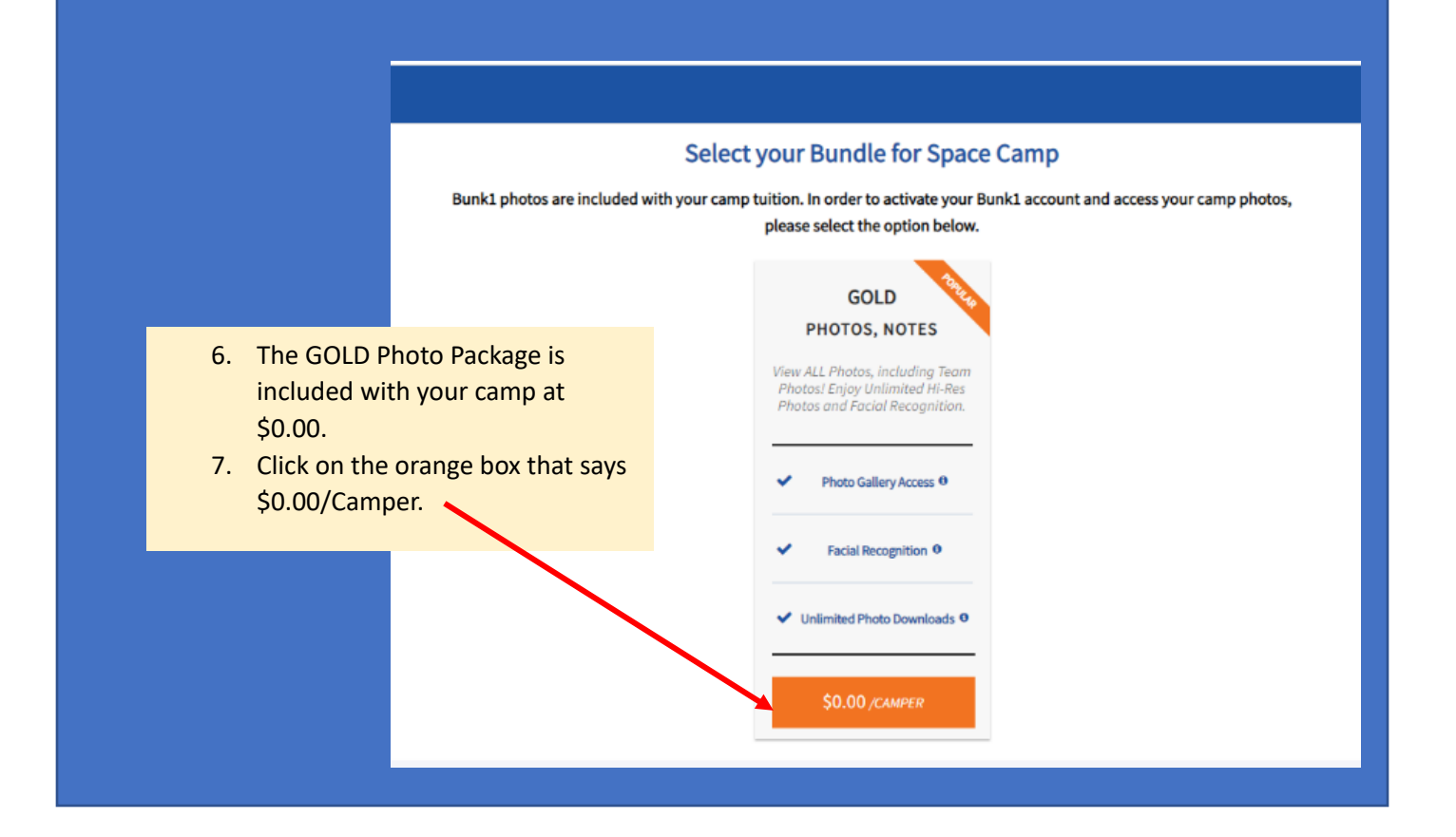

| Your Orde                                                                                                    | r Summary                                                                                                    |                                                                                                    |
|----------------------------------------------------------------------------------------------------|----------------------------------------------------------------------------------------------------|----------------------------------------------------------------------------------------------------|
| Gold<br>PHOTOS, NOTES<br>Were ALL Photos, Including Teem<br>Photons Enjoy Unimited Hi-Res Photos<br>and Facial Recognition<br>Photo Gallery Access<br>Facial Recognition<br>Unimited Photo Downloads | Summary of Charges<br>Vour livited Campons ()<br>Saussian Squaring Motor<br>Todator<br>Motor 2 0.00<br>Saussian 200<br>Motor 200<br>Motor 200<br>Mot | 8. Your order summary page will come<br>up. Please select ADD TO CART                                                                  |
| 9. On the next<br>page, click                                                                                                    | BUNK                                                                                                    | Bundle: Gold<br>View ALL Photos, including Team Photos! Enjoy Unlimited Hi-Res Photos and Facial Recognition. (50.00 each x 2 = 50.00) |
| CHECKOUT.<br>10. Once your<br>order has been                                                                                                    | Subtotal<br>Shippmy<br>Handling Fee                                                                                                    | 50.00<br>50.00<br>50.00                                                                                                    |

11. Great job! You are now in your camper's BUNK1 dashboard.

• Photos begin to be uploaded 48 hours after camp check in.

12. To view uploaded photos, click on GALLERY and VIEW ALL

<OR>

Click your camper's photo next to their name to use the BUNK1 facial recognition software.

13. While in the GALLERY, make sure to click on the Expedition # your child attended.

• This number can be found in your registration information or by calling our sales center at 1-800-637-7223 option 1.

| CALLERY NK VELTTER SUP   VERAL   VERAL    Ver   VIENCE   VIENCE Ver   Ver   Varpes   Detected Photos Camper's Info   Ver   Spec Camp Protect Camper's Info Spec Camp Protect Camper's Info Spec Camper's Info Spec Camper's Info <th>BUNK</th> <th></th> <th>Welcome '</th> | BUNK                                                                                                    |                                                                                                    | Welcome '                 |
|----------------------------------------------------------------------------------------------------|----------------------------------------------------------------------------------------------------|----------------------------------------------------------------------------------------------------|---------------------------|
|                                                                                                    | DASHBOAR GALLERY     VIEW ALL     WISAVED PROJECTS     W Campers     W FAVORITES     VIEW     Image: Image: | Updates       Detected Photos       Camper's Info         Space Camp       Pinned Poor         Photos are a great way to see the fun your children are having at Space Camp. Expect photos to be begin being uploaded within 48 hours of the session start date.         We appreciate your patience and understanding as the thousands of photos we take each week load. While we make every effort to organize images accurately into specific teams, we suggest you scan through all the images of your camp week to look for your camper. Be sure to select "yes" or "no" on the photos of your camper to improve the facial detection settings for future photos.         Bunk notes are printed by 6 p.m. CT. Any bunk notes submitted after 6 p.m. will be delivered with the next day's notes.         Image: Add a profile photo of Jordyn Jackson so that our facial recognition can detect possible matches. To maximize the reliability of our facial recognition software, please upload a high resolution, closeup photo that clearly shows one face. | SPACE CAMP     SPACE CAMP |